## 英语四级报名注册用户流程(图文步骤)

一. 注册用户

1. 注册通行证账号

步骤一:

登录 CET 报名网站,点击进入报名:

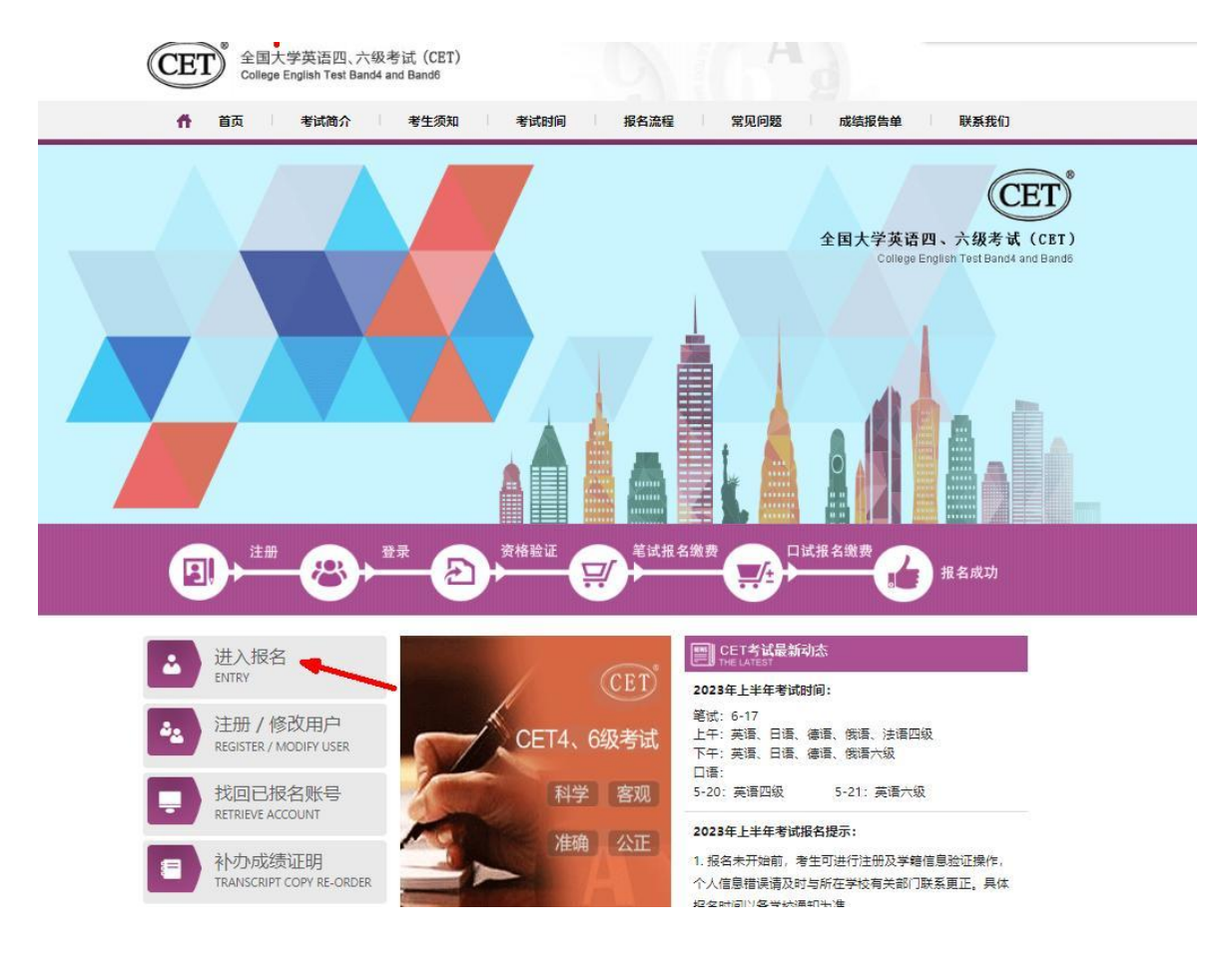

## 步骤二:

点击"点击注册":

| 10 考生 | 登录         |       |  |
|-------|------------|-------|--|
|       |            |       |  |
| 考点省份: | - 请选择 -    | ~     |  |
| 账号    | 邮箱/手机,     | 找回账号? |  |
| 密码    |            | 忘记密码? |  |
| 验证码   | EHD        |       |  |
|       | 没有通行证?点击注册 | -     |  |
|       |            |       |  |

步骤三:

输入电子邮箱、手机号、密码及验证码,个人资料可选填;

点击"提交"**:** 

| ETEST 通行证                                                                                                    | 首页   退出           |
|----------------------------------------------------------------------------------------------------|-------------------|
| 用户注册                                                                                                    |                   |
| 电子邮箱:                                                                                                    |                   |
| 手机号:                                                                                                    | 已经有ETEST通行证,直接登录: |
| 密码:                                                                                                    |                   |
| 密码确认:                                                                                                    | 登录                |
| 26/5、「1,00/68/13-70/5-147/11-2)温水33温水33、77月11単五<br>密码使用, 请务必行细核对正确读写<br>2.密码长度为8-18位字符, 且必须同时包含: 字母、<br>数字和特殊字符(@#\$%^&* |                   |
| 个人交科 (可选项)                                                                                                    |                   |
| 证件类型: □-请选择- ✓                                                                                                    |                   |
| 证件号:                                                                                                    |                   |
| 姓名:                                                                                                    |                   |
| 提示: 个人资料非报考信息, 考生报名时需要采集或关联个人基本信息                                                                                        |                   |
| 验证码: 化 0 丁 位                                                                                                    |                   |
| 已已仔细阅读并同意《 <u>用户服务协议</u> 》《 <u>用户隐私政策</u> 》                                                                              |                   |
| 提交                                                                                                    |                   |

| -         |                                                                              |                    |                       |
|-----------|------------------------------------------------------------------------------|--------------------|-----------------------|
| 0子创稿:     | 1@qq.com                                                                     |                    |                       |
| 9410:     |                                                                              |                    | CIONETESTINGE.BIRDOR: |
| 密药:       |                                                                              |                    | (运费带改建等信息;定码、清量量加速    |
| RESTRICT. |                                                                              | 起拍确认               |                       |
| 167       | 1 200051000000000<br>200500 200210000<br>200500055000000<br>2005000550000000 | 请再次确认您的注册账号:<br>邮箱 | A.2.                  |
| 1) 四原人1   | fillana)                                                                     | 1501 Abi2          |                       |
| EPF#ED:   | -#25                                                                         | ~                  | -                     |
| ient:     |                                                                              |                    |                       |
| 118:      |                                                                              |                    |                       |
| -         | A BRIDGE BRAND                                                               | 10月二月四日日 人名古德斯     |                       |

## 步骤四:

输入账号邮箱或手机号、密码及验证码;

点击"登录"**:** 

| ETEST 通行证    | 首页 退出                                                                   |
|--------------|-------------------------------------------------------------------------|
| 一次登录,畅行ETEST | ETEST通行正<br>账号: 邮箱/手机<br>弦码: 忘记密码?<br>验证码:<br>登录<br>没有ETEST通行证?<br>用户注册 |
|              |                                                                         |

Copyright ©2023 教育部教育考试院版权所有保留所有权利(Powered by :B3142B3A)

步骤四:

若可看到账号信息,证明注册成功,可在此通行证网站(https://passport.neea.edu.cn)

| 00              | 电子邮箱: 77 <u>验证邮箱</u><br>手机: 18 <u>验证手机</u> |  |
|-----------------|--------------------------------------------|--|
|                 | 证件类型:<br>证件号:<br>姓名:                       |  |
| 150L274 150L214 |                                            |  |

修改个人账户资料及密码:

步骤五:

点击下方 cet 报名网站按钮即可登录进行报考。

本流程图仅供参考,请考生以实际报名时页面显示内容为准。